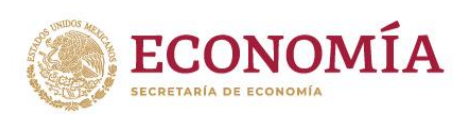

## GUÍA DE REGISTRO DE PARTICIPANTES

- 1. Los participantes deberán ingresar a la plataforma de la videoconferencia en la liga correspondiente.
- 2. Al ingresar a la plataforma, el nombre que aparecerá será con el que usualmente ingresa a la plataforma de la videoconferencia.

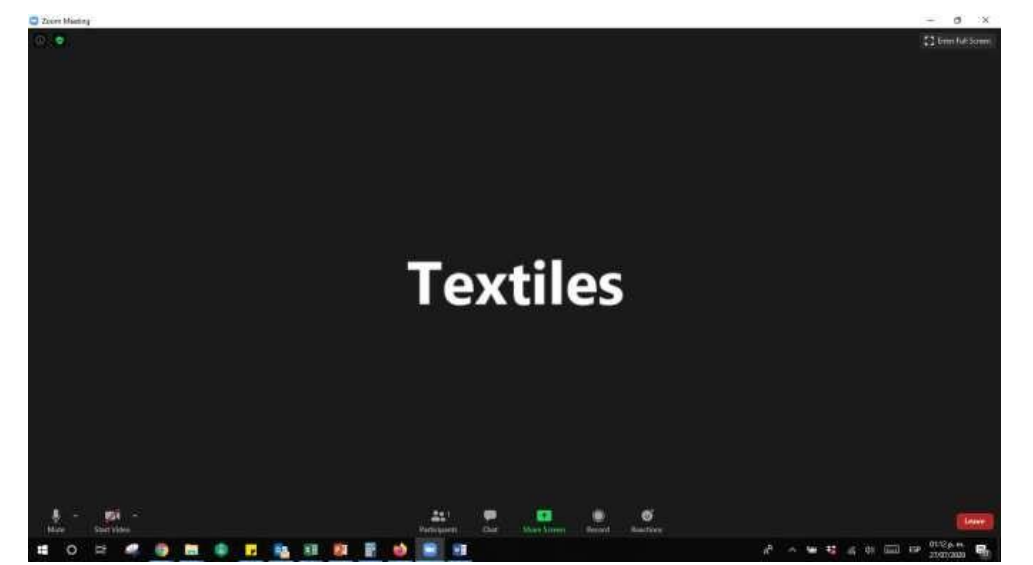

3. Deberá seleccionar el ícono de **Participantes** 

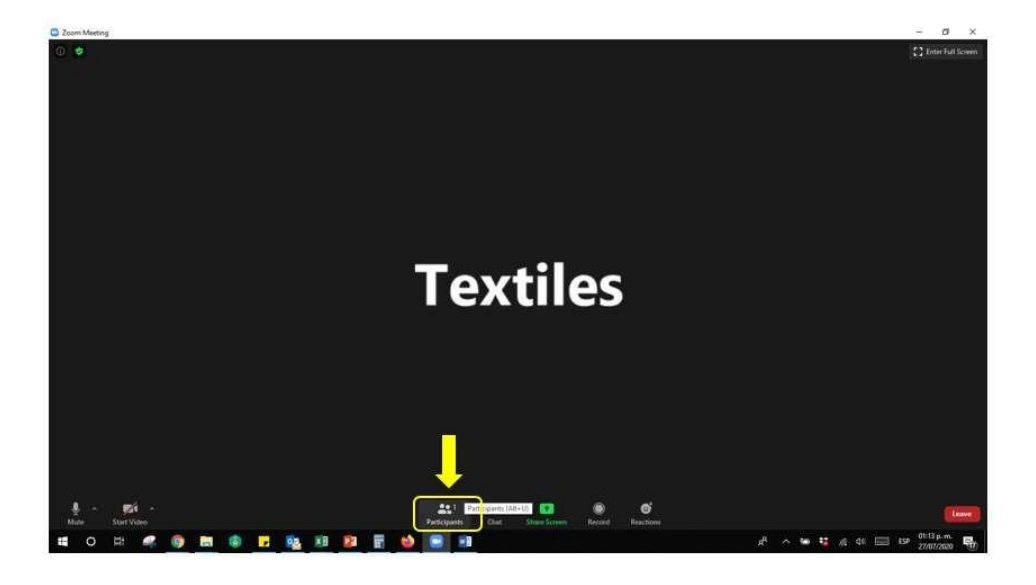

4. Cuando lo seleccione le desplegará una barra lateral derecha donde se observan los participantes en la reunión.

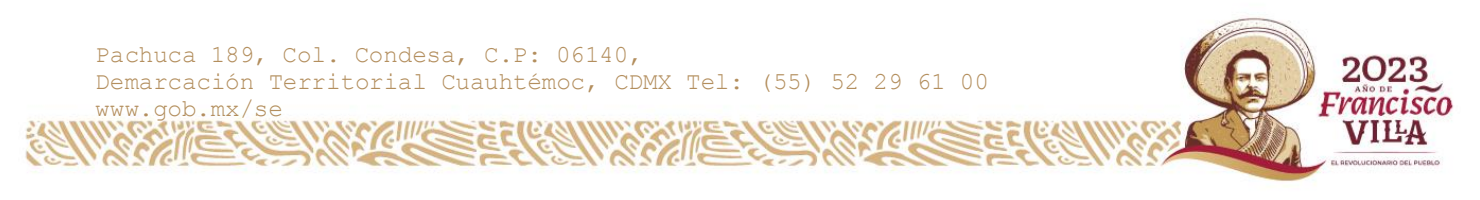

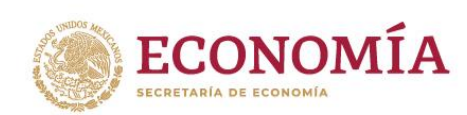

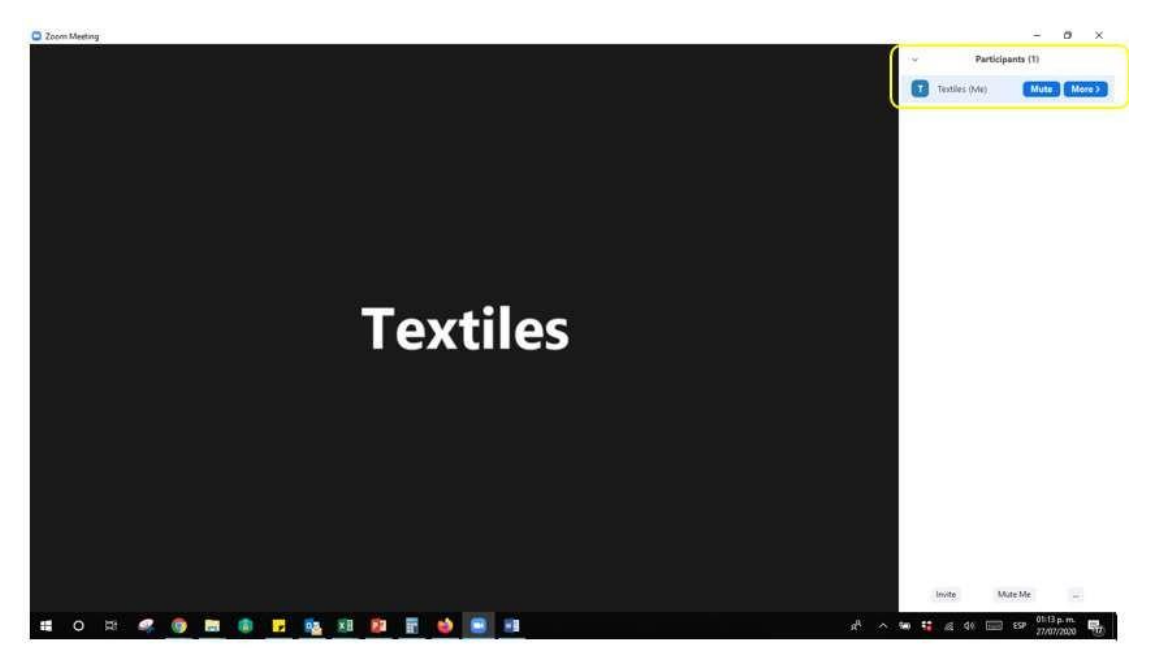

5. Deberá seleccionar su nombre de Participante y seleccionar en **More** o **Más** (según el idioma de la plataforma) y abrirá la opción de **Rename** o **Renombrar** (según el idioma de la plataforma).

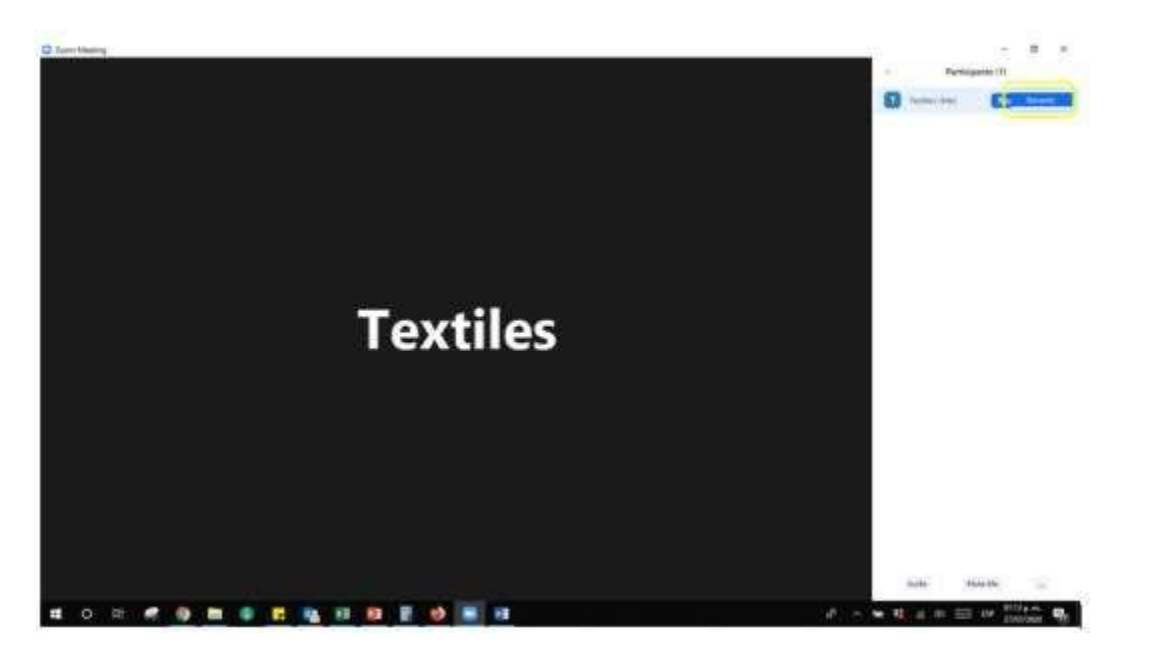

6. Deberá indicar sus datos completos del participante, persona moral: escriba el nombre completo de la empresa y, seguido por un guion bajo (\_), el nombre completo del representante Legal. Ejemplo: **Textiles de México** .S.A de C.V.\_Luis Martínez Díaz.

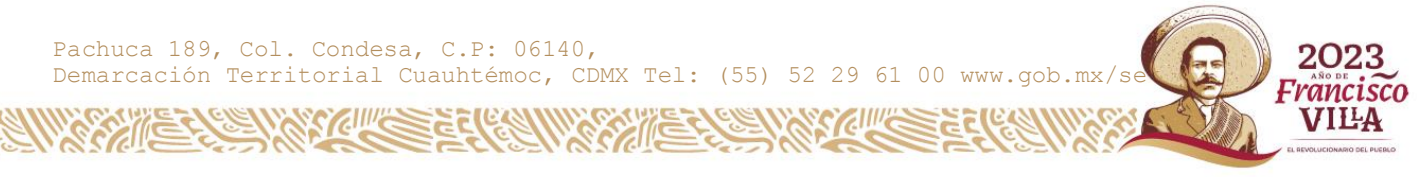

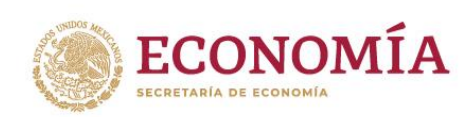

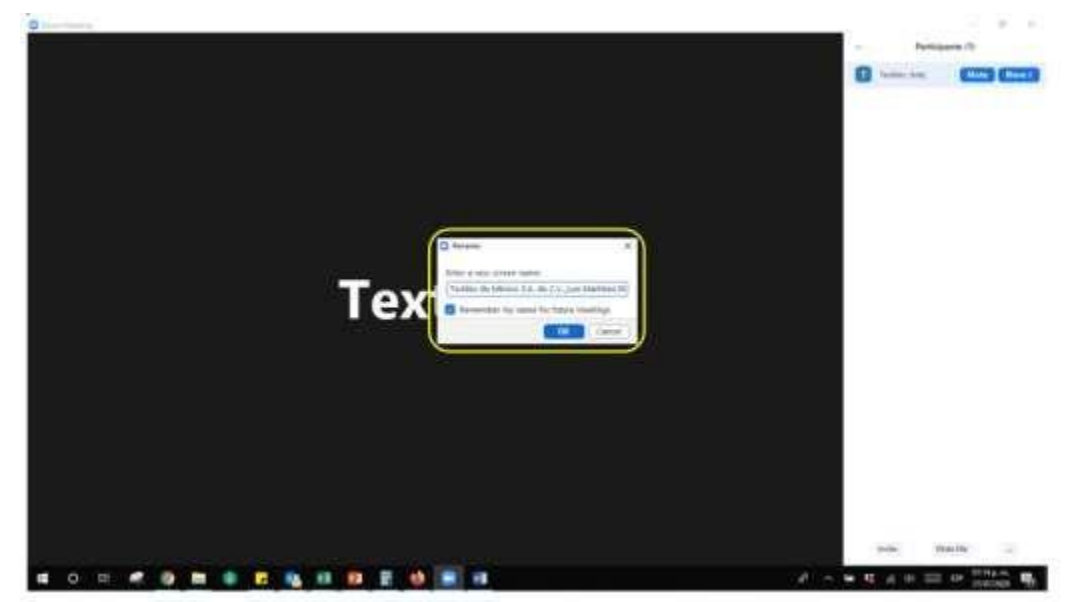

7. Una vez que haya cambiado el nombre, deberá escribir en el CHAT de la plataforma el Nombre de la empresa y el nombre del representante legal y enviar al Chat público.

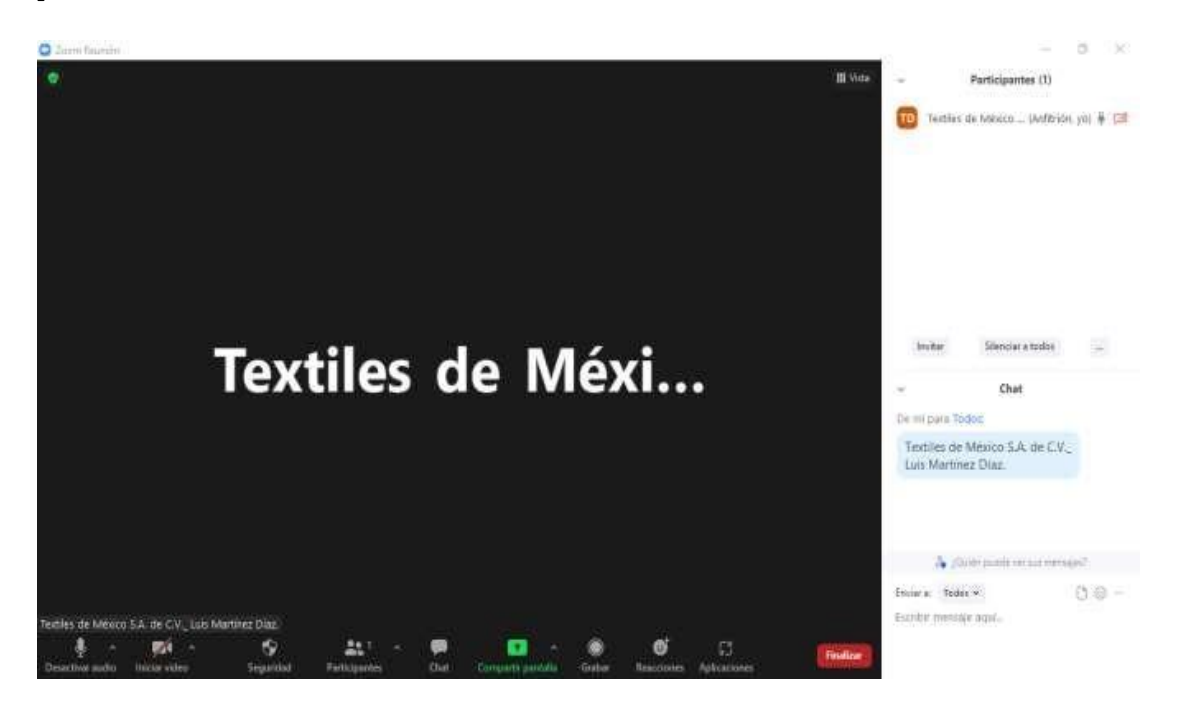

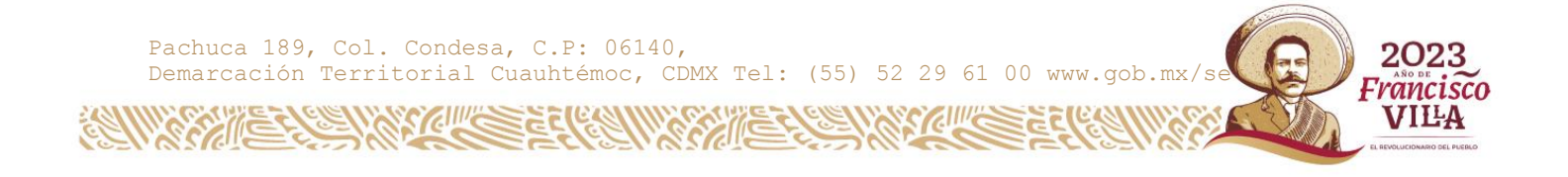